BitgetAPP下载地址

下载地址 https://bitget-test.onelink.me/K4he/fm4lta0l

Bitget交易APP注册地址

注册地址 https://www.bitget.site/zh-CN/register?languageType=1&channe lCode=Zander&vipCode=xtkj&utm\_source=seo\_shanxi&utm\_medium=cp m&utm\_campaign=seo\_shanxi\_0423\_20230423\_xtkj&groupId=261309

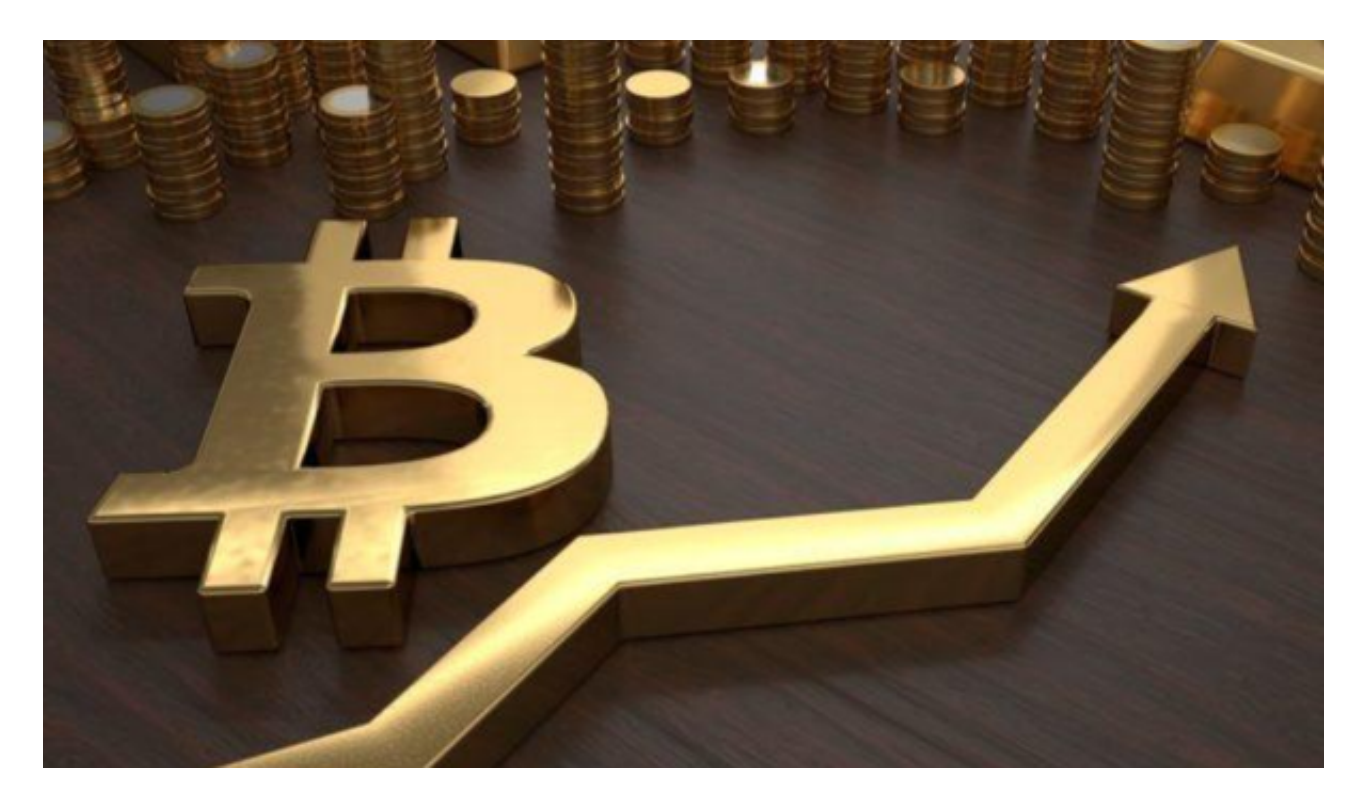

具体下载方法

Bitget现在支持以下访问方法,请选择一种

1.网站

在浏览器中直接输入www.bitget.com进行访问

2. iOS

(1) 请访问App Store

(2) 搜索Bitget

(3) 点击下载

3.安卓

(1)请访问Google Play

(2)搜索Bitget

(3) 点击下载

H5下载:https://h5.appwebbg.com/download.html?languageType=5&&ra ndom=4

4.在Mac上下载

(1)请在浏览器中输入以下地址

https://bigfileshz.5432109.com/destop-app/bitget-0.0.3.dmg

(2)安装

(3)如果Mac版本下载后无法使用,则需要在"系统偏好设置"-"安全性和隐私"中允许"Bitget"

5.在Windows上下载

(1)请在浏览器中输入以下地址

https://bigfileshz.5432109.com/destop-app/bitgetSetup-0.0.3.exe

安装

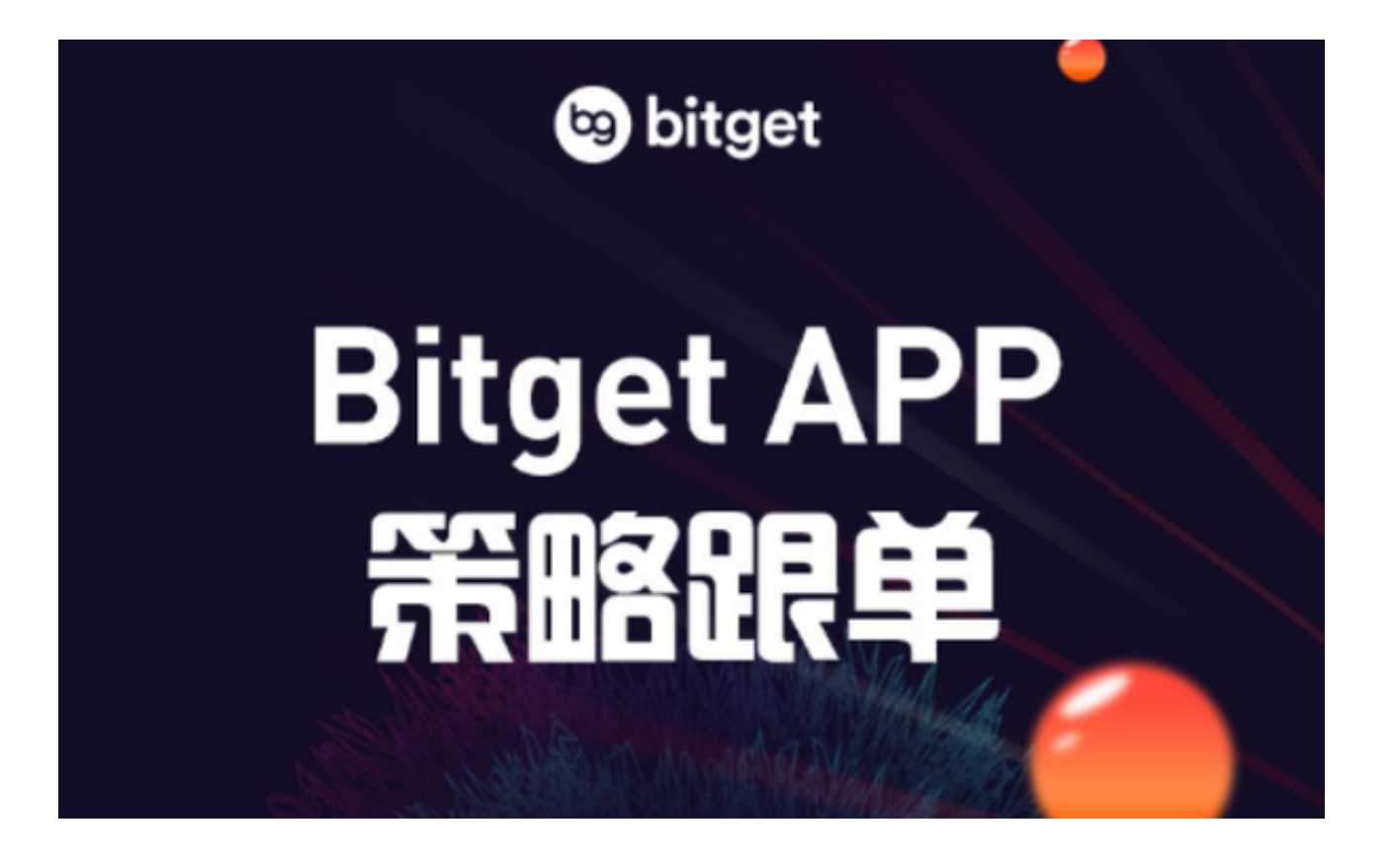

Bitget交易所绑定/更换手机号操作指南

如您需要绑定或更换手机号,请按照如下步骤操作:

- 一、绑定手机号
- 1、进入Bitget官网首页,登录账号,点击右上角的"小人头像"
- 2、在个人中心点击安全设置,进行绑定手机号的操作
- 3、到达此页面输入手机号及收到的验证码进行绑定操作
- 二、更换手机号
- 1、进入Bitget官网首页,登录账号,点击右上角的"小人头像"
- 2、在"个人中心"点击"安全设置"后,点击手机号栏中的修改
- 3、输入新的手机号以及短信验证码进行更改手机号操作

绑定/更换手机号仅限在Bitget PC端操作

Bitget交易所充值安全项公告

为了提高用户的使用体验,Bitget已在2021年1月29日(新加坡时间)web端上 线重置安全项操作,具体内容如下:

第一步:打开登录页面,选取不可用的安全项(手机号或邮箱)

第二步:提交需要重置的资料等待客服审核

第三步:重置安全项完成,使用新的手机号或邮箱登录即可

不能接收验证码或通知的解决办法

如您在使用Bitget时,收不到手机验证码/邮箱验证码或其他通知,请您尝试如下 方式:

1、手机验证码

(1)请您尝试多次发放验证码,进行等待

- (2) 查询是否被手机第三方软件拦截
- (3)寻找在线客服的帮助
- 2、邮箱验证码
- (1) 查询是否被邮件垃圾箱拦截
- (2)寻找在线客服的帮助

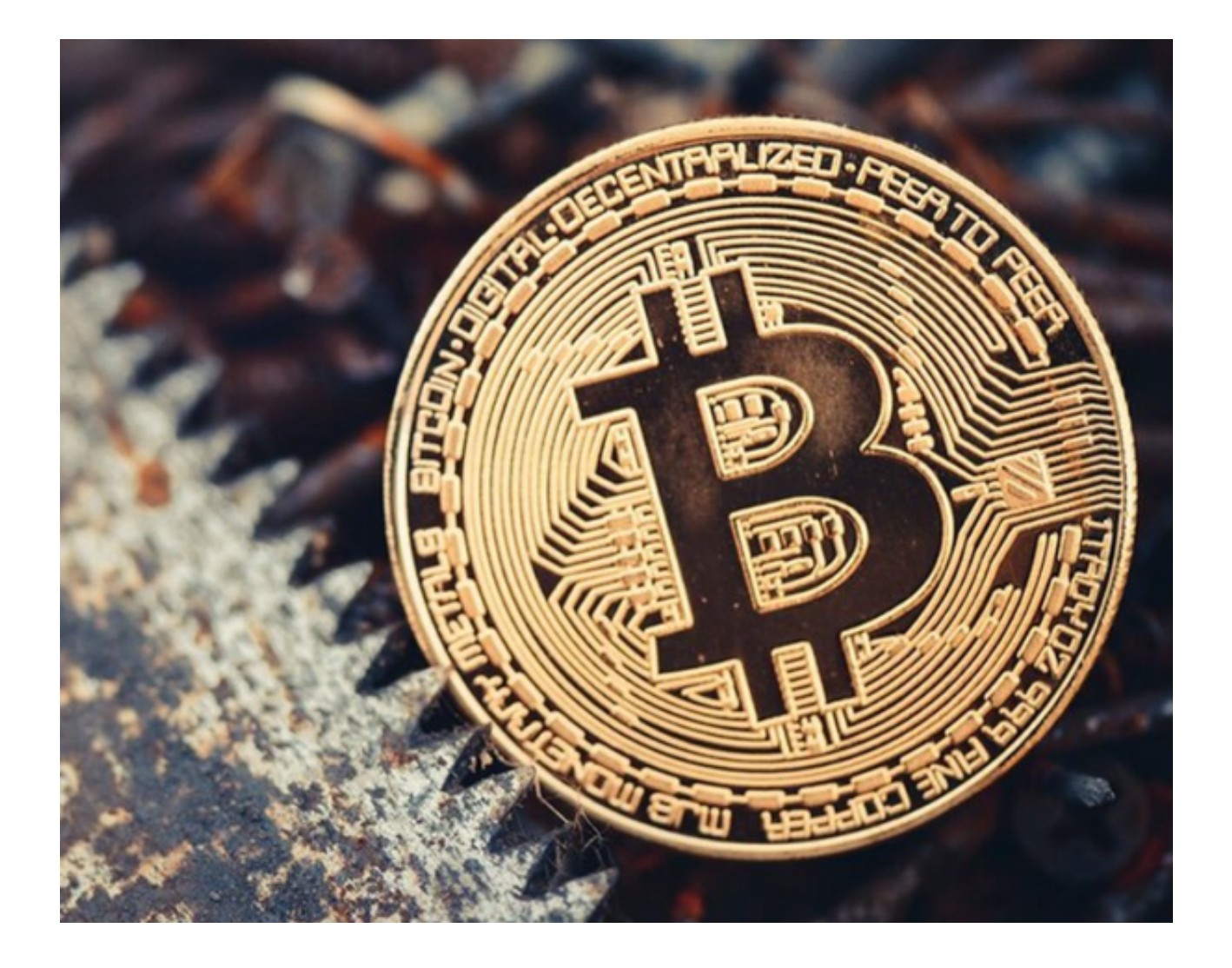

数字货币是一种高风险的投资方式,请投资者谨慎购买,并注意投资风险。Bitget 会遴选优质币种,但不对投资行为承担担保、赔偿等责任。数字资产合约交易是创 新的产品,风险较高,专业性较强。请您理性判断自己的投资能力,认准正规Bitg etAPP下载地址。